Învață cum să cauți, să adaugi și să elimini produsele din Comanda Lunară de Loialitate (LRP)

Există 2 moduri prin care poți face acest lucru:

- 1. Direct din Comanda de Loialitate
- 2. Adăugând produsele în coș

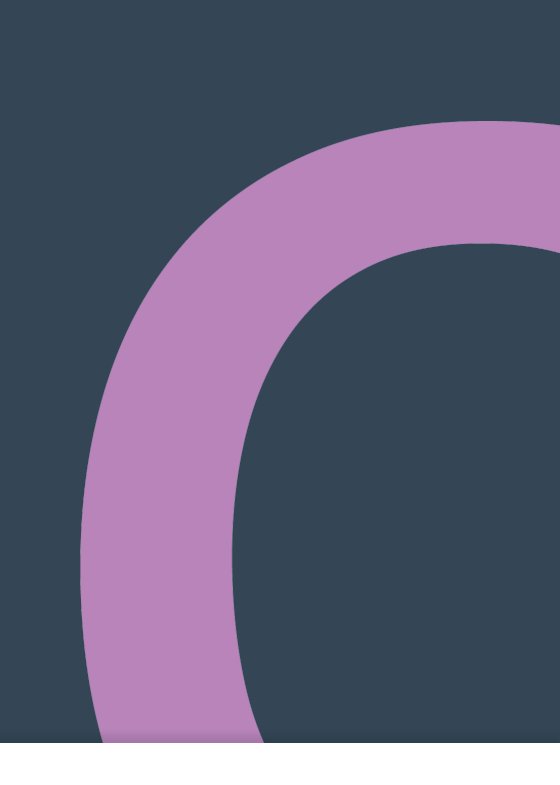

# 1. Gestionează produse **din interiorul** Comenzii Lunare de Loialitate (LRP)

€ 8.40

€299.15

273.50

27.35

Cu TVA inclus

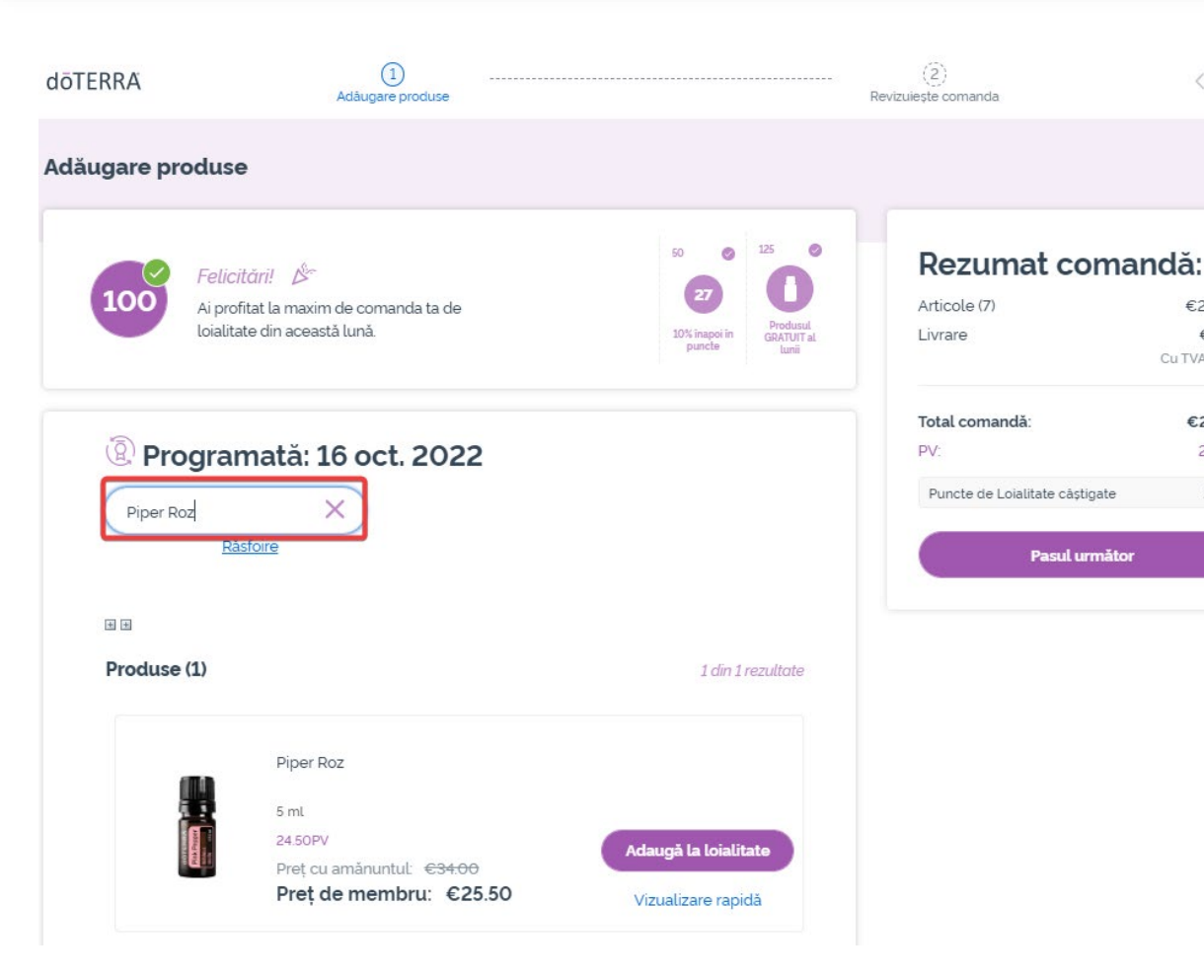

## Poți adăuga produse tastând numele produsului în bara de căutare. €29076

### doterra europe

# Gestionează produse din interiorul Comenzii lunare de Loialitate (LRP)

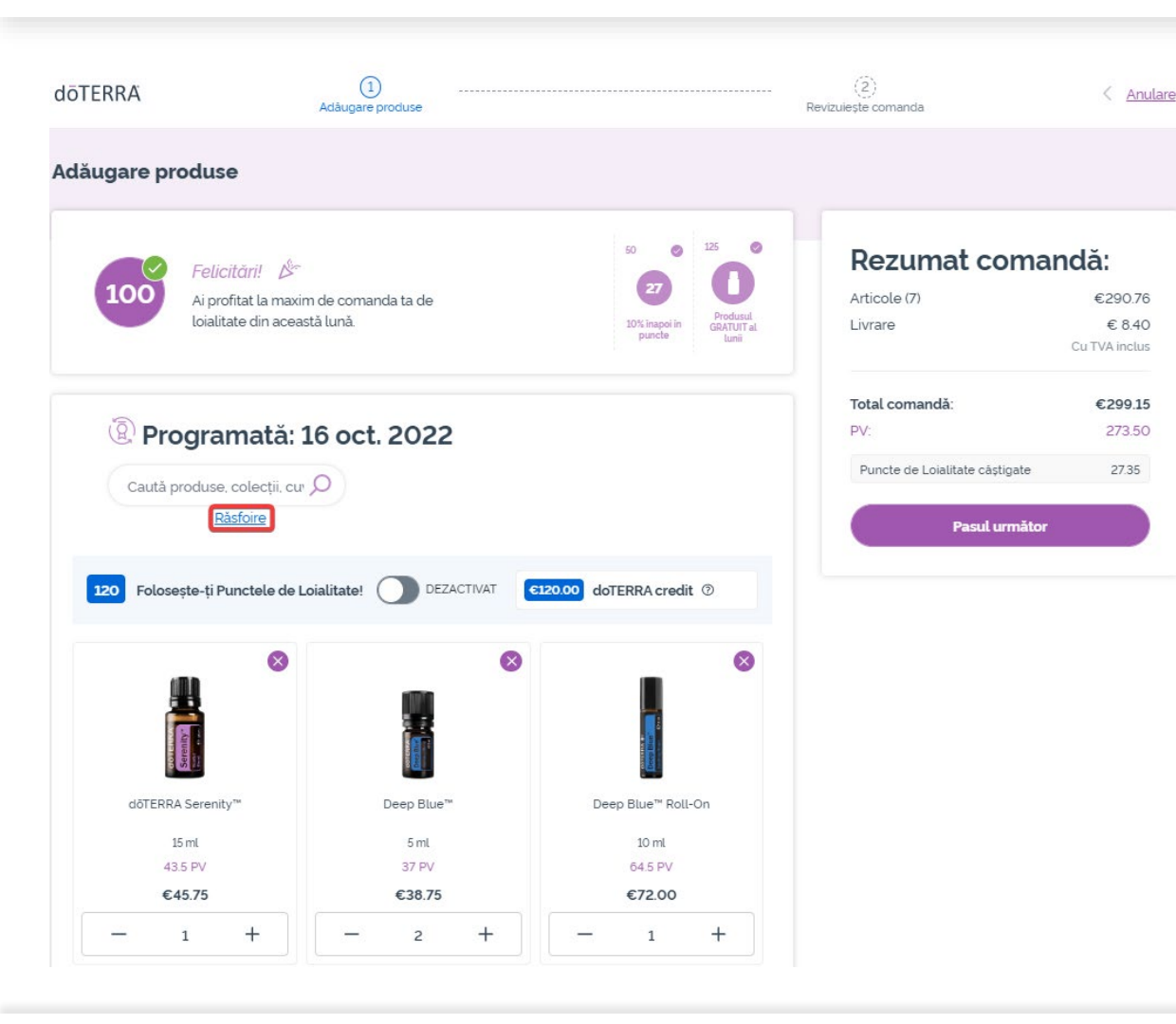

Sau, pentru a naviga printre toate produsele doTERRA Europe, pur și simplu fă click pe "**Răsfoire**".

# Gestionează produse din interiorul Comenzii lunare de Loialitate (LRP)

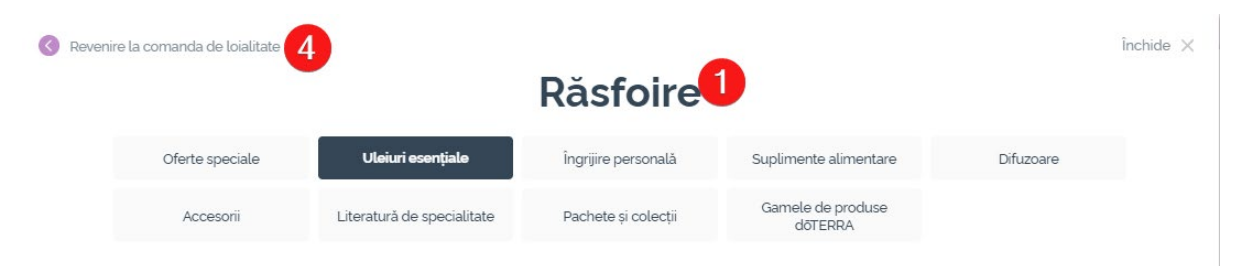

### Uleiuri esențiale

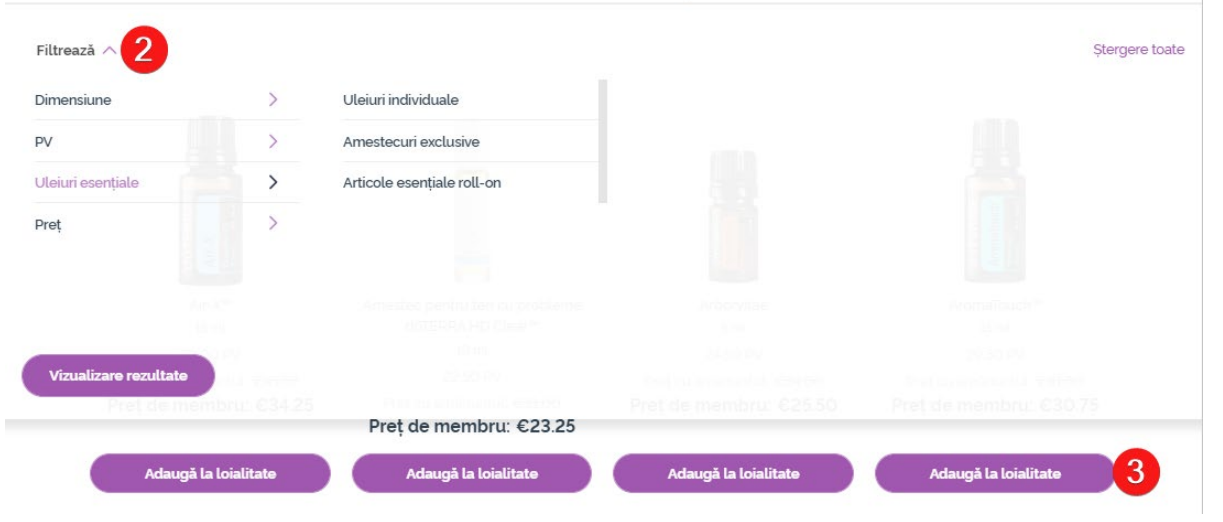

1) Când **navighezi printre produse**, poți aplica filtre în funcție de categoria de produs (de ex, uleiuri esențiale, îngrijire personală).

2) Sortează produsul în funcție de subcategorie folosind opțiunea de filtru.

3) Adaugă produsele dorite făcând click pe "Adaugă la loialitate".

4) Odată ce ai terminat de adăugat produsele, fl click pe "Mergi înapoi la Comanda de Loialitate". Gestionează produse din interiorul Comenzii Lunare de Loialitate (LRP)

# Poți ajusta cantitatea de produse cu pictogramele "-/+"

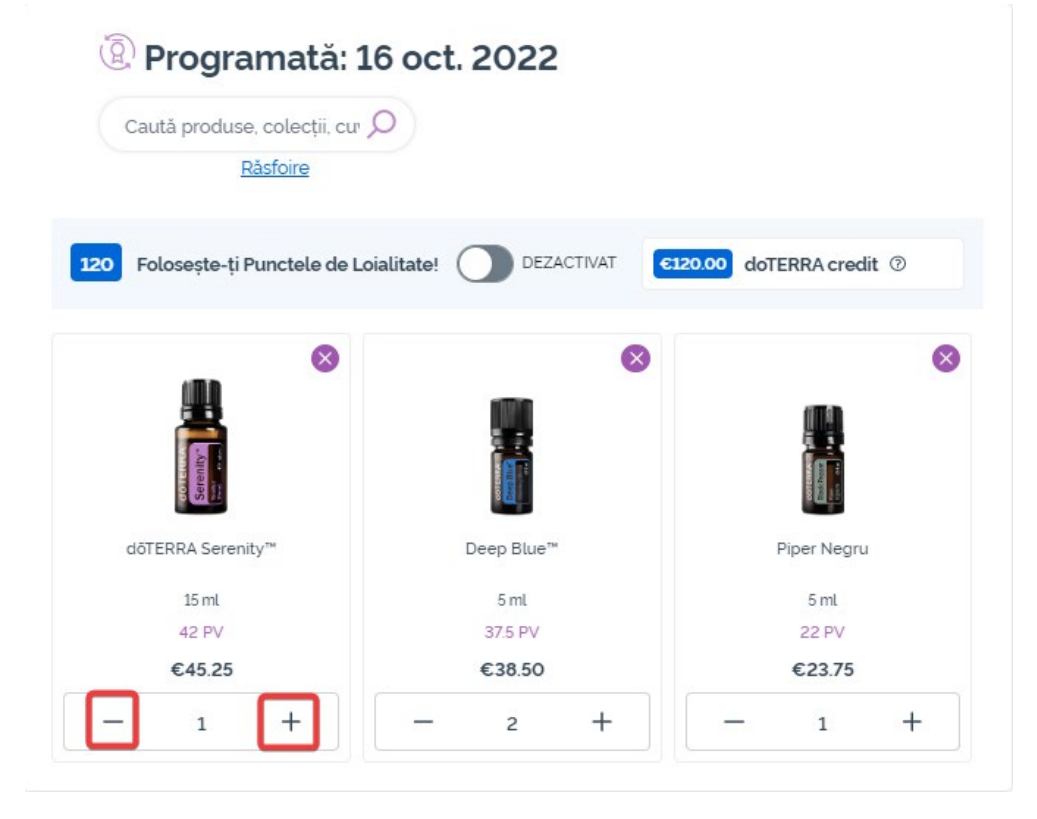

# Pentru a elimina un produs, click pe "x".

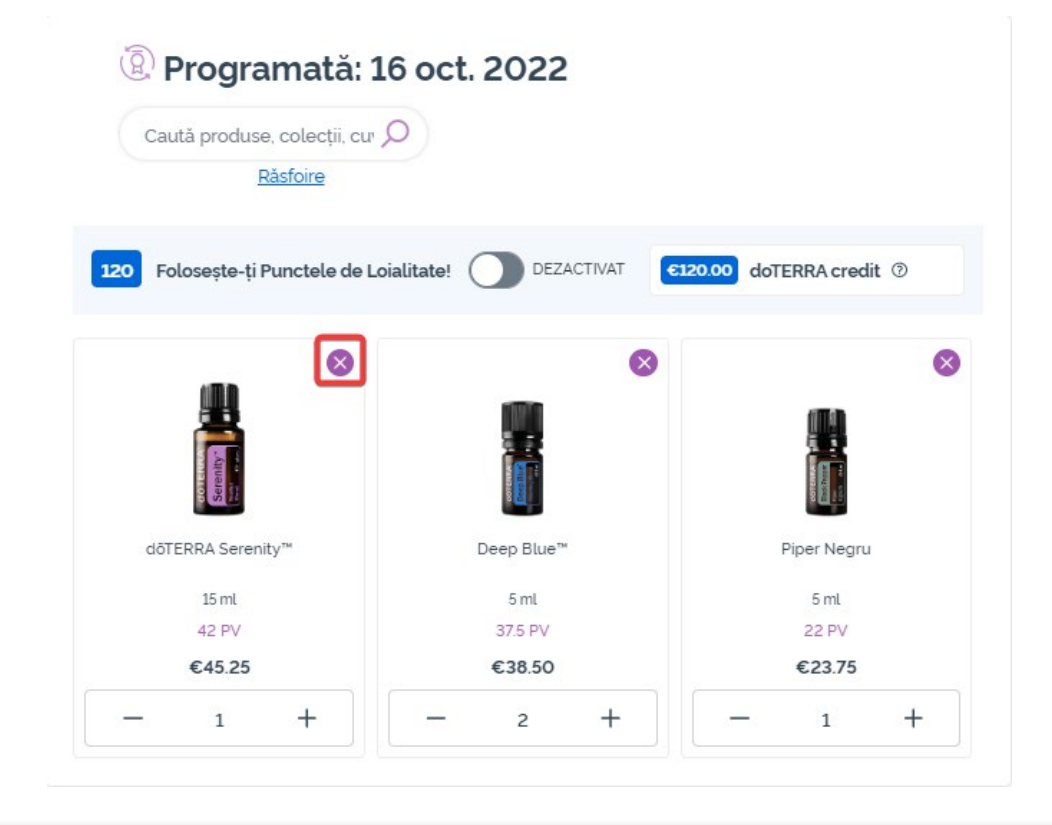

dōterra

# Gestionează produse din interiorul Comenzii Lunare de Loialitate (LRP)

Odată ce ai finalizat articolele pe Comanda Lunară de Loialitate (LRP), te rugăm să navighezi către pasul următor și să alegi "Procesează acum" sau alege să salvezi modificările cu procesare la următoarea dată programată.

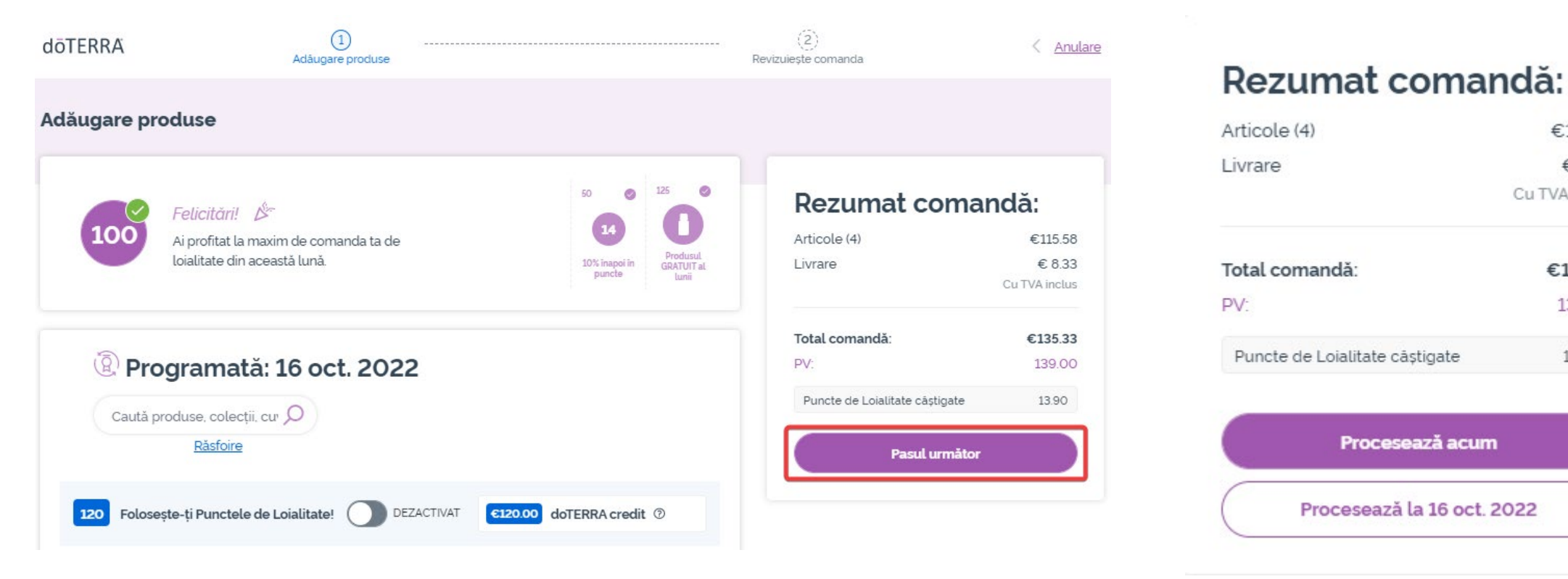

### doterra europe

€115.58

€ 8.33

€135.33

139.00

13.90

Cu TVA inclus

Adaugă în coș produsele pe care dorești să le adaugi pe Comanda Lunară de Loialitate (LRP).

Poți face acest lucru în 2 moduri:

- 1. Folosește funcția de **căutare**
- 2. Navighează printre categoriile de produse

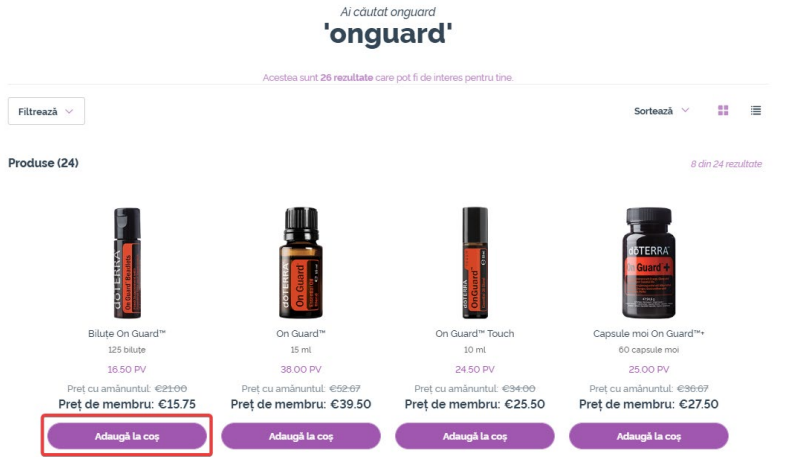

#### Uleiuri individuale Uleiuri esențiale create dintr-un singur tip de plantă, crescută și recoltată cu grijă de fermierii parteneri doTERRA din întreaga lume Filtrează Arborvitae Bergamotă Bilute de Mentă Brad Duglas 125 bilute 5 ml 24.50 PV 33.00 PV 14.00 PV 26.00 P\ Pret cu amănuntul: €34.0 ret cu amănuntul: €17 Pret de membru: €25.50 Pret de membru: €34.25 ret de membru: €13.2 Pret de membru: €26.7 daugă la co

Odată ce ai adăugat în coș toate produsele dorite, navighează către coș plasând cursorul deasupra pictogramei din colțul din dreapta sus al paginii și fă click pe "Vezi coșul".

| 3 Articole                                                                                                    |                                   | €87.5                       | D PV 84.50     |       |
|----------------------------------------------------------------------------------------------------|-----------------------------------|-----------------------------|----------------|-------|
|                                                                                                    |                                   |                             | Prețuri cu TVA | inclu |
| ACTUAL COT                                                                                                    | asă butonul și v<br>manda curentă | vei vedea<br>I: totalul & P | V Actualizează | D     |
|                                                                                                    | Busuico                           |                             | Ó              | ×     |
| Rect                                                                                                    | 15 ml                             |                             |                |       |
|                                                                                                    | €23.25 P                          | V 22.50                     |                |       |
|                                                                                                    |                                   |                             | Cant:1         |       |
|                                                                                                    |                                   |                             | 0              | ×     |
|                                                                                                    | Tulsi (busuioc                    | sfânt)                      |                |       |
| and the second second se | €30.00 I                          | PV 29.00                    |                |       |
| "CL                                                                                                    |                                   |                             | Cant:1         |       |
|                                                                                                    |                                   |                             | 0              | ×     |
|                                                                                                    | Bergamotà                         |                             |                |       |
|                                                                                                    | £3425 ₽                           | V 33.00                     |                |       |
| 2 <b>8</b>                                                                                                    | 001.20                            |                             | Cant:1         |       |

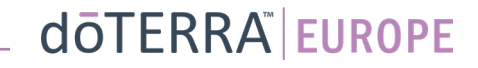

Odată ce ai ajuns în coș, fă click pe butonul mov "Adaugă", din secțiunea "Comanda mea de Loialitate".

### Rezumat comandă:

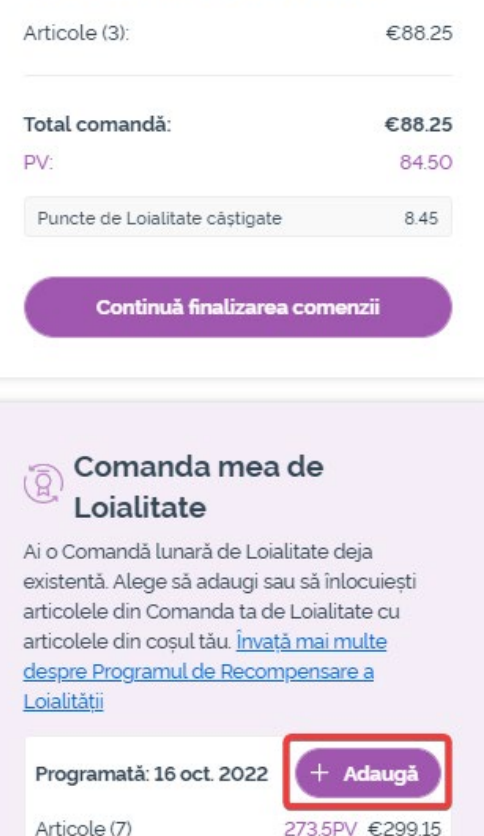

Din fereastra care îți apare pe ecran, alege "Adaugă" sau "Înlocuiește".

**Adaugă:** astfel iei articolele din coș și le <u>adaugi</u> pe Comanda Lunară de Loialitate (LRP)

**Înlocuiește**: astfel <u>elimini</u> toate articolele aflate pe Comanda Lunară de Loialitate (LRP) și le <u>înlocuiești</u> cu articolele din coș.

### Vrei să modifici Comanda ta lunară de Loialitate?

Selectează dacă vrei să adaugi articolele în coșul Comenzii tale lunare de Loialitate sau să înlocuiești articolele deja existente din Comanda ta de Loialitate cu articolele din coșul tău.

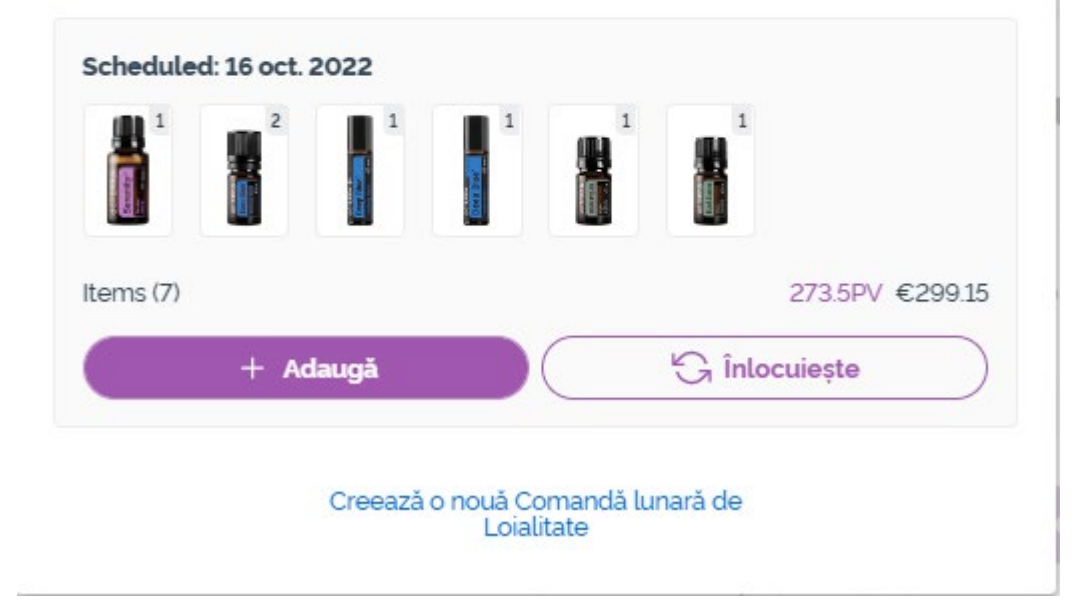

×

### Nu uita să salvezi modificările.

Odată cei ai finalizat articolele din Comanda Lunară de Loialitate (LRP), te rugăm să navighezi către pasul următor și să alegi să "Procesezi acum" sau alege să salvezi modificările cu procesarea comenzii la data programată.

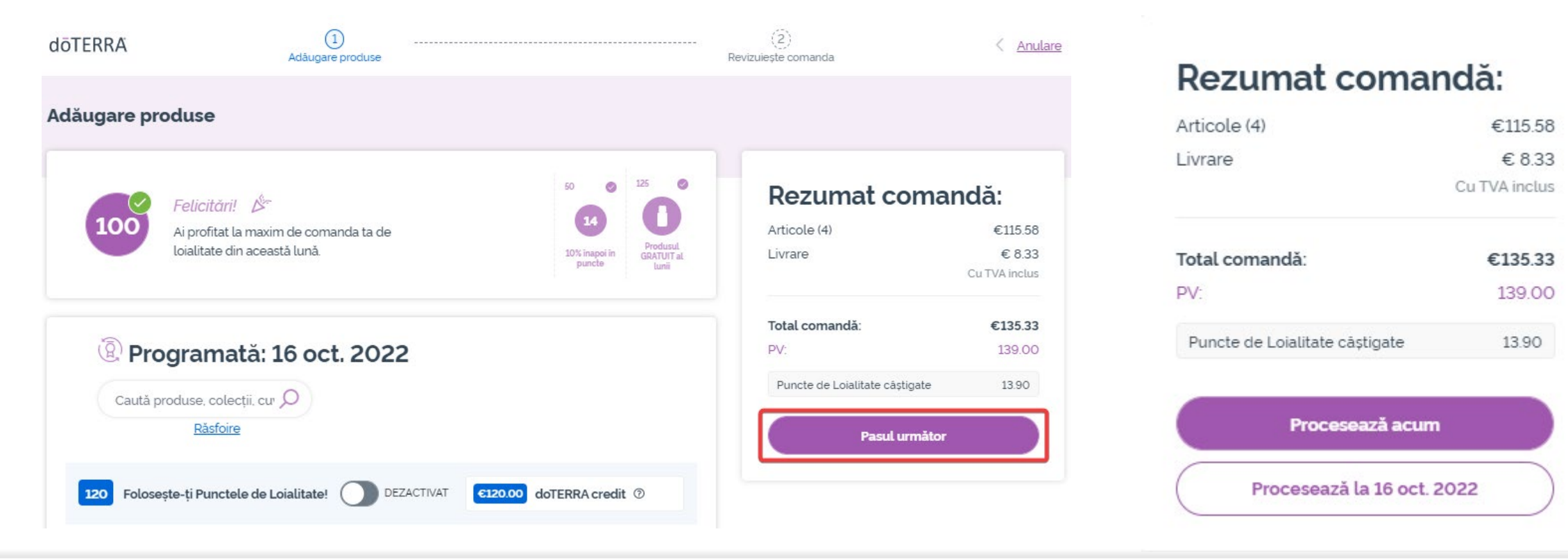